## Are you having issues getting into ADP via the ADP shortcut on your computer?

Please follow these three easy steps:

- 1. Open either the Google Chrome browser 🦁 or Microsoft Edge browser
- 2. Enter: <u>https://workforcenow.adp.com</u> into the search engine (do not directly click on the hyperlink)
- 3. Login with your credentials!

**But wait!** Before you leave the ADP website, save this link as a new, updated shortcut on your desktop:

## In Google Chrome:

- 1. While on the website, click on menu in the far right corner
- 2. Select More Tools > Create Shortcut
- 3. Customize the link title if you like
- 4. Click Create

|       |                                |                |                                     |                                   |                  |                                                               | 0 -             | - 0                   | ×                                    |
|-------|--------------------------------|----------------|-------------------------------------|-----------------------------------|------------------|---------------------------------------------------------------|-----------------|-----------------------|--------------------------------------|
|       | ine.adp.com/signin/v1/?APPID=W | FNPortal&produ | ttid=80e309c3-7085-bae1-e053-350543 | 0b5495&returnURL=ht               | tps://workforcen | ow.adp.com/&calling<br>New tab<br>New window<br>New incognito | gAp 🛧<br>window | Ct<br>Ct<br>Ctrl+Shil | <b>)</b> (1)<br>11+T<br>11+N<br>ft+N |
|       |                                |                | ENGLISH (US) ~<br>Welcome to ADP®   |                                   |                  | History<br>Downloads<br>Bookmarks                             |                 | C                     | trl+J                                |
|       |                                |                | User ID                             |                                   |                  | Zoom                                                          | - 100           | % *                   | 0                                    |
|       |                                |                |                                     |                                   |                  | Print<br>Cast                                                 |                 | a                     | r(+P                                 |
|       |                                |                | Kemember My User ID O               | Save page at                      | Ctrl+S           | More tools                                                    |                 |                       | 11+r.                                |
|       |                                |                | NEXT                                | Create shortcut                   |                  | Edit                                                          | Cut             | Сору                  | Paste                                |
|       |                                |                |                                     | Clear browsing data Ctrl+Shift+De | Ctrl+Shift+Del   | Settings<br>Help                                              |                 |                       | ,                                    |
| - 1 C |                                |                |                                     | Extensions<br>Task manager        | Shift+Esc        | Exit                                                          |                 |                       |                                      |
|       |                                |                | FORGOT YOUR USER IC                 | Developer tools                   | Ctrl+Shift+I     | Managed by yo                                                 | ur organizatio  | a                     |                                      |
|       |                                |                | New user? 🌢 CREATE ACCOUNT          |                                   |                  |                                                               |                 |                       |                                      |

## In Microsoft Edge

- 1. While on the website, click on **a** menu in the far right corner
- 2. Select More Tools > Pin to Taskbar
- 3. Your shortcut link will appear on the bar at the bottom of the screen

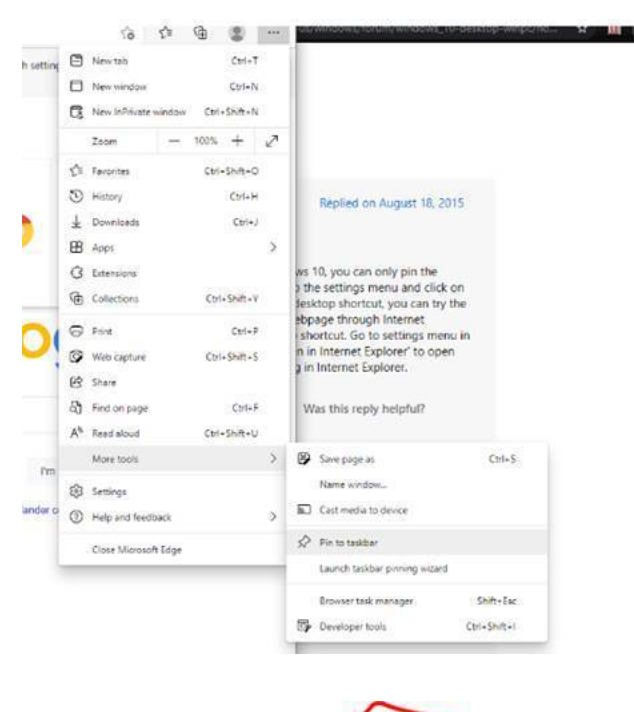

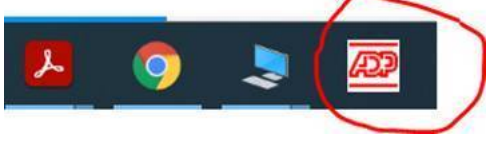

Any questions?

Send Desktop Support Analyst Markese Raley an email at <u>mraley@hchmd.org</u> or give him a call at 443-703-1271!